# 研修管理システム マニュアル 【利用者マニュアル】

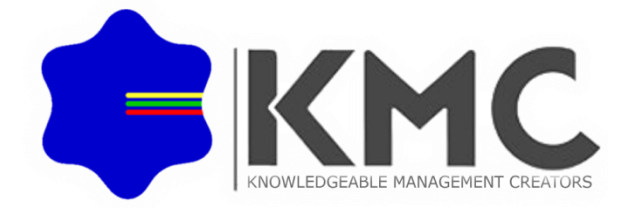

次 目

| ログイン・トップページ        | P2     |
|--------------------|--------|
| 研修申込ページ            | P3 , 4 |
| 申込履歴(申込みの確認とキャンセル) | P5     |
| 受講確認書印刷            | P6     |
| 利用者情報変更            | P7     |
| 研修申込履歴             | P8     |

### ログイン

| え 社会福祉法人 群馬県社会福祉協議会研修管理システム |  |  |  |  |
|-----------------------------|--|--|--|--|
| • ログイン                      |  |  |  |  |
| ●利用者D<br>●パスワード             |  |  |  |  |

Copyright © 群馬県社会福祉協議会 All Rights Reserved.

【利用者ID】 配布された9桁の番号を入力します。 【パスワード】配布されたパスワードを入力します。

▶入力後、ログインボタンをクリックするとメインメニューに移ります。

## トップページ

| 事業所名<br>【テスト事業所】 | 申込履歴      |            |         |     |                         |                    |      |       |
|------------------|-----------|------------|---------|-----|-------------------------|--------------------|------|-------|
| 事業               | 申込日       | 研修日程       | 研修名     |     | 受講者名                    | ステータス              | 詳細確認 | キャンセル |
| 【松立休月川】          | 2018/11/5 | 2018/11/30 | 研修名テスト2 | テスト | 利用者3532                 | 決定者有               | 詳細   |       |
| ログイン中            |           |            |         |     |                         |                    |      |       |
| MENU             |           |            |         |     |                         |                    |      |       |
| 研修申込ページ          |           |            |         |     |                         |                    |      |       |
| 申込履歴             |           |            |         |     |                         |                    |      |       |
| 利用者情報変更          |           |            |         |     |                         |                    |      |       |
| 研修申込履歴           |           |            |         |     |                         |                    |      |       |
| ログアウト            |           |            |         |     |                         |                    |      |       |
|                  |           |            |         |     | Copyright © 群馬県社会福祉協議会。 | All Rights Reserve | d.   |       |

【サイドメニュー】

左側のメニューより 研修申込、履歴確認、利用者情報の確認等を選択します。 「ログアウト」を選択すると、ログイン画面に戻ります。

【メイン画面】

申込履歴や新着情報が表示されます。

研修申込

▶ 申込が可能な研修の一覧が表示されます。

研修一覧

| 研修                                                                                                    | -覧                                                                                                    |            |      |                           |                |            |
|----------------------------------------------------------------------------------------------------|----------------------------------------------------------------------------------------------------|------------|------|---------------------------|----------------|------------|
| No.                                                                                                    | 研修名                                                                                                    | 開催日        | 実施要領 | 申込期間                      | 対象者            | P ALOT     |
| 10                                                                                                    | 研修名テスト2 (予約済)                                                                                                    | 2018/11/30 | 2    | 2018/7/31 ~<br>2018/11/30 | 研修対象者の説明を入力します | <u>申込み</u> |
|                                                                                                    |                                                                                                    |            |      |                           |                |            |
| O                                                                                                    | 研修詳細                                                                                                    |            |      |                           |                |            |
| 研修4<br>研修催<br>2018<br>初研修<br>2018<br>3<br>7<br>7<br>7<br>7<br>8<br>8<br>8<br>7<br>8<br>8<br>8<br>7<br>8<br>8<br>8<br>8<br>8<br>8 | <ul> <li>≤:</li> <li>≤:</li> <li>≤:</li> <li>(11/30)</li> <li>ぎ:</li> <li>(対象者の説明を入力します</li> <li>≤:</li> <li>●込をする前に実施要領を必ずご確認</li> <li>●</li> <li>●</li> <li>●</li> <li></li> <li></li></ul> | ください。      |      |                           |                |            |

↓ クリックで研修の概要・実施要項をPDF表示

※研修に申込をする際は事前課題PDFを事前に印刷し研修前に熟読または実施をして下さい

申込入力で該当研修の申込の入力画面へ推移

#### 研修参加申込み

| 研修参   | 用修参加申込み |             |                                             |  |  |  |
|-------|---------|-------------|---------------------------------------------|--|--|--|
|       | 事業所名    | テスト事業所      |                                             |  |  |  |
|       | 事業名     | 私立保育所       |                                             |  |  |  |
|       | 研修名     | 研修名テスト2 期間: | 2018/11/30                                  |  |  |  |
|       |         | 職名          | ルームリーダー                                     |  |  |  |
| 1     |         | 氏名          | テスト 利用者3532 ※姓と名の間に一文字スペースを空けて下さい。          |  |  |  |
|       |         | ふりがな        | てすと りようしゃ3532 ※姓と名の闇に一文字スペースを空けて下さい。        |  |  |  |
|       |         | 資格          | 保育士                                         |  |  |  |
|       | 参加者1    | 保育士登録番号     | 神奈川県 🗸 _ 039311                             |  |  |  |
| 42738 | 検索      | 郵便醫号        | 3214103                                     |  |  |  |
|       |         | 住所          |                                             |  |  |  |
|       |         | 生年月日        | 1983/04/05                                  |  |  |  |
|       |         | 在職期間        |                                             |  |  |  |
|       |         | その他         |                                             |  |  |  |
| 参加    | 「者を追加する | 参加者を削除する    |                                             |  |  |  |
|       |         |             | 研修一覧へ戻る 🔇 🔊 確認画面へ                           |  |  |  |
|       |         |             | Copyright © 群馬県社会福祉協議会 All Rights Reserved. |  |  |  |

▶ 申込入力を行います。

【職 名】全角11文字以内で入力 例)部長 リーダー 【氏 名】全角12文字以内で入力 例)研修 太郎 【ふりがな】氏名の読みをひらがなで入力 例)けんしゅう たろう 【資 格】【保育士登録番号】【住 所】【生年月日】【在職期間】など

参加者を追加する参加者を削除する

▼参加者を追加する…参加者入力欄を一枠追加します。

▼参加者を削除する…参加者入力欄を一枠削除します。

### 申込確認

| 研修申込確認 |                                                                                                    |
|--------|----------------------------------------------------------------------------------------------------|
| 事業所名   | テスト事業所                                                                                                    |
| 事業名    | 私立保育所                                                                                                    |
| 研修名    | 研修名テスト2                                                                                                    |
| 対象者    | 研修対象者の説明を入力します                                                                                                    |
| 開催日    | 2018年11月30日                                                                                                    |
| 実施要領   | ▲<br>確認する                                                                                                    |
| 参加者1   | 職名:     ルームリーダー       氏名:     テスト利用著3532       ふりがな:     てすとりようしゃ3532       資格:     保育士       保育士登録番号:     神奈川県 - 039311       郵硬番号:     3214103       住所:     栃木県宇都宮市テスト       生年月日:     1983/04/05       石蹴期間:     その他: |
|        | 申込入力へ戻る 🕙 申込み                                                                                                    |

入力した内容を確認して、「申込み」をクリックします。 訂正する場合、「申込入力へ戻る」をクリックします。

研修申込完了 研修に申込いただきまして誠にありがとうございました。 メールを自動で送信いたしましたので、ご確認ください。 メール送信にはお時間がかかる場合がありますので、ご了承ください。

申込が完了すると、上記画面が表示されます。

申込履歴 申込みの状態を確認をできます。

| 申込履歴      |            |         |                      |                               |           |       |
|-----------|------------|---------|----------------------|-------------------------------|-----------|-------|
| 申込日       | 研修日程       | 研修名     | 受講者名                 | ステータス                         | 詳細確認      | キャンセル |
| 2018/11/5 | 2018/11/30 | 研修名テスト2 |                      | 申込み                           | <u>詳細</u> | キャンセル |
|           |            |         |                      |                               |           |       |
|           |            |         |                      |                               |           |       |
|           |            |         |                      |                               |           |       |
|           |            |         |                      | A 40 01-1- 0                  |           |       |
|           |            |         | Copyngnt © 群鳥県社会福祉協調 | e <del>⊻</del> All Kights Kes | ervea.    |       |

- 申込済みの研修名とステータスが表示されます。
   一人でも決定者がいれば[決定者有]、
   いない時 [決定者無]とステータス欄に表示されます。
- ステータスが「申込み」のとき、キャンセル可能です。
   キャンセルする場合、「キャンセル」をクリックします。

(詳細) 申込済み研修確認

| 申込済み研修確認  |                                             |            |    |      |     |            |                |
|-----------|---------------------------------------------|------------|----|------|-----|------------|----------------|
| 事業所名      | テスト事業所                                      | テスト事業所     |    |      |     |            |                |
| 事業名       | 私立保育所                                       |            |    |      |     |            |                |
| 研修名       | 研修名テスト 2                                    |            |    |      |     |            |                |
| 対象者       | 研修対象者の説明を入                                  | カします       |    |      |     |            |                |
| 開催日       | 2018年11月30日                                 |            |    |      |     |            |                |
| 実施要領      | <u> 確認する</u>                                |            |    |      |     |            |                |
| この内容で登録する |                                             |            |    |      |     |            |                |
| 職名        | 氏名                                          | ふりがな       | 資格 | 在職期間 | その他 | ステータス      | キャンオル          |
| 保育士登録番号   | 郵便番号                                        |            | 住所 |      |     | 生年月日       | 477670         |
| 主任        | 研修太郎                                        | けんしゅう たろう  |    |      |     | 申込み        | الحلي ترجر الح |
| 「群馬県 >」   | 3200855                                     | 栃木県宇都宮市上欠町 |    |      |     | 2018/11/12 | イヤノセル          |
| 1         | Copyright © 群馬県社会福祉協議会 All Rights Reserved. |            |    |      |     |            |                |

▶ 申込済み研修の詳細画面です。参加者のステータスが確認できます。

申込み : 研修申込中です。キャンセル可能です。

決定:受講決定です。

不可:受講不可です。

申込履歴 申込みの状態を確認をできます。

| _ | 事業所名<br>【テスト事業所259】 | 申込履歴      |            |          |             |       |      |       |
|---|---------------------|-----------|------------|----------|-------------|-------|------|-------|
|   | 事業                  | 申込日       | 研修日程       | 研修名      | 受講者名        | ステータス | 詳細確認 | キャンセル |
|   | 【松立保育所】             | 2018/4/19 | 2018/11/22 | 乳児保育② オ  | テスト 利用者3347 | 申込み   | 詳細   | キャンセル |
|   | ログイン中               | 2018/11/5 | 2018/11/30 | 研修名テスト2  | テスト 利用者4797 | 決定者有  | 詳細   |       |
|   | MENU                | 2018/4/23 | 2018/12/11 | 障害児保育② 工 | テスト 利用者4797 | 申込み   | 詳細   | キャンセル |
| - | HENO                | 2018/4/19 | 2019/1/18  | 乳児保育③ オ  | テスト 利用者3347 | 申込み   | 詳細   | キャンセル |
|   | 研修申込ページ             | 2018/4/23 | 2019/1/31  | 障害児保育③ オ | テスト 利用者4797 | 決定者有  | 詳細   | >     |
| - | 申込履歴                |           |            |          |             |       |      |       |
|   | 利用者情報変更             |           |            |          |             |       |      |       |
|   | 研修申込履歴              |           |            |          |             |       |      |       |
|   | ログアウト               |           |            |          |             |       |      |       |

Copyright © 群馬県社会福祉協議会 All Rights Reserved.

- 申込済みの研修名とステータスが表示されます。
   一人でも決定者がいれば[決定者有]、
   いない時 [決定者無]とステータス欄に表示されます。
- ステータスが「申込み」のとき、キャンセル可能です。
   キャンセルする場合、「キャンセル」をクリックします。

### (詳細) 申込済み研修確認

| 事業所名<br>【テスト事業所259】 | 申込済み研修確認       |                  |               |               |     |            |
|---------------------|----------------|------------------|---------------|---------------|-----|------------|
| 事業                  | 事業所名           | テスト事業所259        |               |               |     |            |
| 【私立保育所】             | 事業名            | 私立保育所            |               |               |     |            |
| ログイン中               | 研修名            | 障害児保育③ オ         |               |               |     |            |
| MENU                | 対象者            | 保育所、認定こども園、地域型保育 | 事業及び認可外保育施設等の | )職員           |     |            |
| MENO                | 開催日            | 2019年1月31日       |               |               |     |            |
| 研修申込ページ             | 実施要領           | <u> 確認する</u>     |               |               |     |            |
| 申込履歴                | 受講確認書          | 会 受講確認書ダウンロード    |               |               |     |            |
| 利用者情報変更             | この内容で登録する      |                  |               |               |     |            |
| 研修申认履歴              | 職名             | 氏名               |               | ふりがな          | 資格  | ステータス      |
|                     |                | 保育士登録番号          | 郵便番号          |               | 住所  | 生年月日       |
| ログアウト               | 保育士 テスト オ      | 间用者4797          |               | てすと りようしゃ4797 | 保育士 | 決定         |
|                     | 茨城県 🔻 - 021906 | i                | 308-0825      | 栃木県宇都宮市テスト    |     | 1991/09/07 |

Copyright © 群馬県社会福祉協議会 All Rights Reserved.

▶ 申込済み研修の詳細画面にて、 決定者がいる場合は受講確認書のダウンロードが可能です。

#### 利用者情報変更

| 利用者情報変更    |                                             |
|------------|---------------------------------------------|
| 利用者ID      | 999999998                                   |
| 事業所名       | テスト事業所                                      |
| 事業所名カナ     |                                             |
| メールアドレス    | kaneda@k-m-c.co.jp                          |
| パスワード      | ※ パスワード変更を行う場合のみ入力してください                    |
| パスワード (確認) | ※ パスワード変更を行う場合のみ入力してください                    |
| 電話番号       | 028-613-5111                                |
| FAX番号      | 028-683-1888                                |
|            | ● 確認画面へ                                     |
|            | Copyright © 群馬県社会福祉協議会 All Rights Reserved. |

メールアドレス、パスワード、電話連絡先を変更できます。
 変更した場合、「確認画面へ」をクリックします。

| 利用者情報変更確認 |                    |
|-----------|--------------------|
| 利用者ID     | 99999998           |
| 事業所名      | テスト事業所             |
| 事業所カナ     |                    |
| メールアドレス   | kaneda@k-m-c.co.jp |
| パスワード     | パスワード変更無           |
| 電話番号      | 028-613-5111       |
| FAX番号     | 028-683-1888       |
|           | 確 定                |

▶ 変更を確認後、「確定」をクリックします。

| 利用者情報変更完了                                                                          |  |
|------------------------------------------------------------------------------------|--|
| 利用者情報の変更を実施しました。<br>メールを自動で送信いたしましたので、ご確認ください。<br>メール送信にはお時間がかかる場合がありますので、ご了承ください。 |  |

▶ 変更完了です。

#### 研修申込履歴

| 研修申込履歴                                      |                |                                |                                       |   |               |       |  |  |
|---------------------------------------------|----------------|--------------------------------|---------------------------------------|---|---------------|-------|--|--|
| 施設名 / 事業                                    | テスト事業所 / 私立保育所 |                                |                                       |   |               |       |  |  |
| 研修名                                         |                |                                |                                       |   |               |       |  |  |
| 参加者名                                        | 研修 太郎          |                                |                                       |   |               |       |  |  |
| 生年月日                                        |                |                                |                                       |   |               |       |  |  |
|                                             | 検 索 クリア        |                                |                                       |   |               |       |  |  |
|                                             |                | and the characteristic sectors | A**                                   |   |               |       |  |  |
| 研修                                          | 络              | 州陰美施日                          | ····································· | 名 | 生年月日          | ステータス |  |  |
| 研修名テスト2                                     |                | 2018/11/30                     | 研修太郎                                  |   | 平成30年 11月 12日 | 甲込み   |  |  |
|                                             |                |                                |                                       |   |               |       |  |  |
|                                             |                |                                |                                       |   |               |       |  |  |
|                                             |                |                                |                                       |   |               |       |  |  |
|                                             |                |                                |                                       |   |               |       |  |  |
|                                             |                |                                |                                       |   |               |       |  |  |
|                                             |                |                                |                                       |   |               |       |  |  |
| Copyright © 群馬県社会福祉協議会 All Rights Reserved. |                |                                |                                       |   |               |       |  |  |

- ▶ 研修申込履歴を検索できます。
- ▶【研修名】【参加者名】【生年月日】いずれかを入力して「検索」をクリックします。 下部に検索結果が表示されます。